## PROCEDIMENTOS PARA IMPRESSÃO DO BOLETO E DO COMPROVANTE DE INSCRIÇÃO

## Para quem já tem cadastro no site e deseja IMPRIMIR O BOLETO e o COMPROVANTE DE INSCRIÇÃO

PASSO 01: Entrar pelo acesso restrito informando Senha e CPF

PASSO 02: Ir no Menu "Meus Concursos"

PASSO 03: Do lado Esquerdo da tela aparecerá o Edital em questão, clicar na opção "Ver Mais"

PASSO 04: No canto inferior da tela, aparecerá o botão "MAIS OPÇÃO", clicar que entrará na tela para impressão novamente do Boleto e do Comprovante de Inscrição caso seja necessário.

Para quem já tem cadastro no site e deseja SE INSCREVER PARA OUTRO PROCESSO

PASSO 01: Entrar pelo acesso restrito informando Senha e CPF

PASSO 02: Ir no Menu "Concursos Disponíveis"

PASSO 03: Do lado Esquerdo da tela aparecerá o link do Edital em questão, clicar na opção "Ver Mais"

PASSO 04: Clicar na opção "Fazer inscrição" e novamente em "Fazer inscrição"

PASSO 05: Abrirá já o cadastro do candidato preenchido com seus dados pessoais, no qual ao final do cadastro, poderá ser escolhido o cargo no qual o candidato deseja se inscrever.

PASSO 06: Clicar no botão "Atualizar" para entrar na tela de impressão do Boleto e do Comprovante de Inscrição".

Para quem ESQUECEU SUA SENHA.

| ACESSO REST | RITO          |                   | _ |  |
|-------------|---------------|-------------------|---|--|
| CPF:        |               |                   |   |  |
| Senha:      |               |                   |   |  |
|             |               | Entrar            |   |  |
|             | Esqueceu a se | nh ? Clique aqui. |   |  |

Sua senha será encaminhada para o endereço de e-mail indicado no cadastro.